## **HOW TO SIGN INTO THE ZOOM CLIENT**

To get started, make sure your Pace account is authenticated at <u>https://pace.zoom.us</u>. Click Log In and enter your Pace Portal Credentials.

Once you are logged in, hover over the Resources tab in the upper right corner and select Download Zoom Client.

|             |          |                |                             |                                              |                                        | REQUEST A DEMO      | 1.888.799.0125                                          | RESOURCES 🗸 | SUPPO |
|-------------|----------|----------------|-----------------------------|----------------------------------------------|----------------------------------------|---------------------|---------------------------------------------------------|-------------|-------|
| <b>Z</b> 00 | zoom     | SOLUTIONS - PL | ANS & PRICING CONTACT SALES |                                              | SCHEDULE                               | A MEETING JOIN A MI | Download Zoo                                            | om Client   |       |
|             | PERSONAL |                | Upcoming Meetings           | Previous Meetings                            | revious Meetings Personal Meeting Room |                     | Video Tutorials<br>Live Training<br>Webinars and Events |             | ſ     |
|             | Meetings |                | Schedule a New Meeting      | Join a meeting from an H.323/SIP room system |                                        |                     | Zoom Blog<br>FAQ                                        |             |       |
|             | Webinars |                | Start Time 💠                | Topic 💠                                      |                                        | Meeting ID          |                                                         |             |       |

Select Download under Zoom Client for Meetings and follow the install instructions.

## Zoom Client for Meetings

The web browser client will download automatically when you start or join your first Zoom meeting, and is also available for manual download here.

Download

Version 4.6.8 (19178.0323)

## Open the Zoom Client once it has installed and select Sign In with SSO.

| Enter your email    |         |    | Sign In with SSO        |
|---------------------|---------|----|-------------------------|
| Enter your password | Forgot? | or | G Sign In with Google   |
| CREP me signed in   | Sign In |    | f Sign In with Facebook |
|                     |         |    |                         |
| Back                |         |    | Sign Up I               |

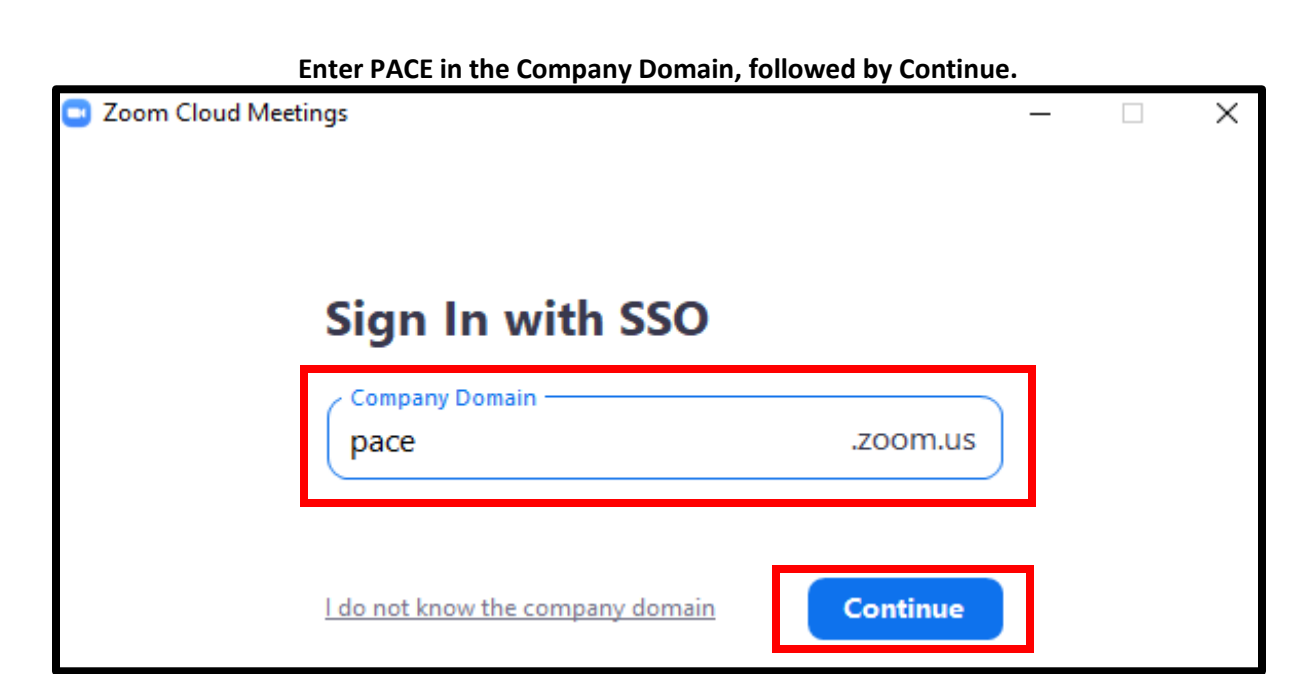

You will be redirected to a Webpage. Enter your Pace credentials and select LOGIN.

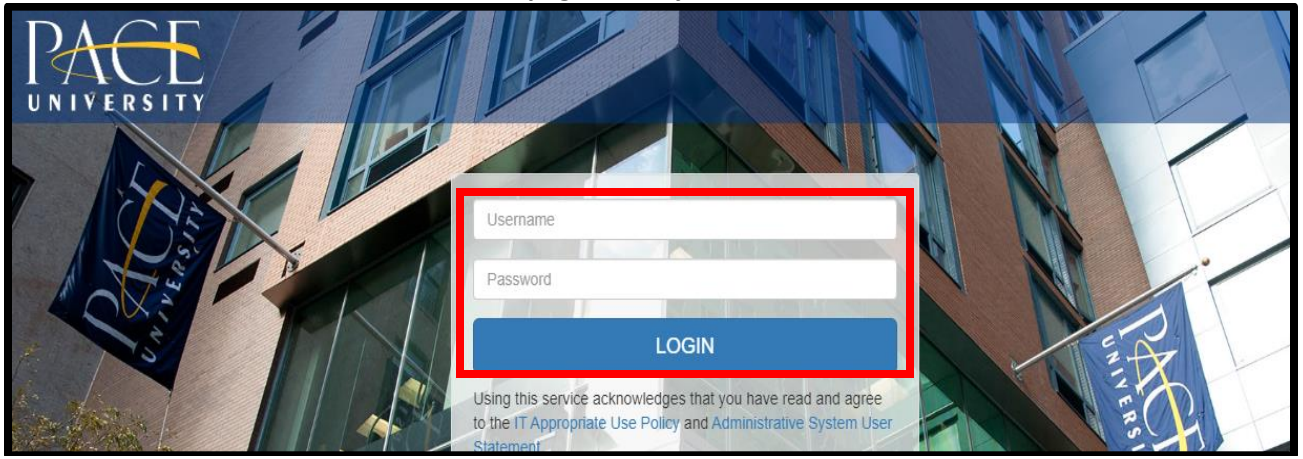

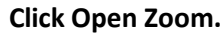

| us/saml/mobile_success?status=success | &token=11a844d3                                                    |        |  |  |  |  |  |  |  |
|---------------------------------------|--------------------------------------------------------------------|--------|--|--|--|--|--|--|--|
|                                       | Open Zoom?<br>https://pace.zoom.us wants to open this application. | Sup    |  |  |  |  |  |  |  |
|                                       | Open Zoom Cancel                                                   |        |  |  |  |  |  |  |  |
| Sign In with SSO                      |                                                                    |        |  |  |  |  |  |  |  |
| Zoom sł                               | nould launch in a few seconds. If not, please click button b       | pelow. |  |  |  |  |  |  |  |
|                                       | Launch Zoom                                                        |        |  |  |  |  |  |  |  |
|                                       |                                                                    |        |  |  |  |  |  |  |  |

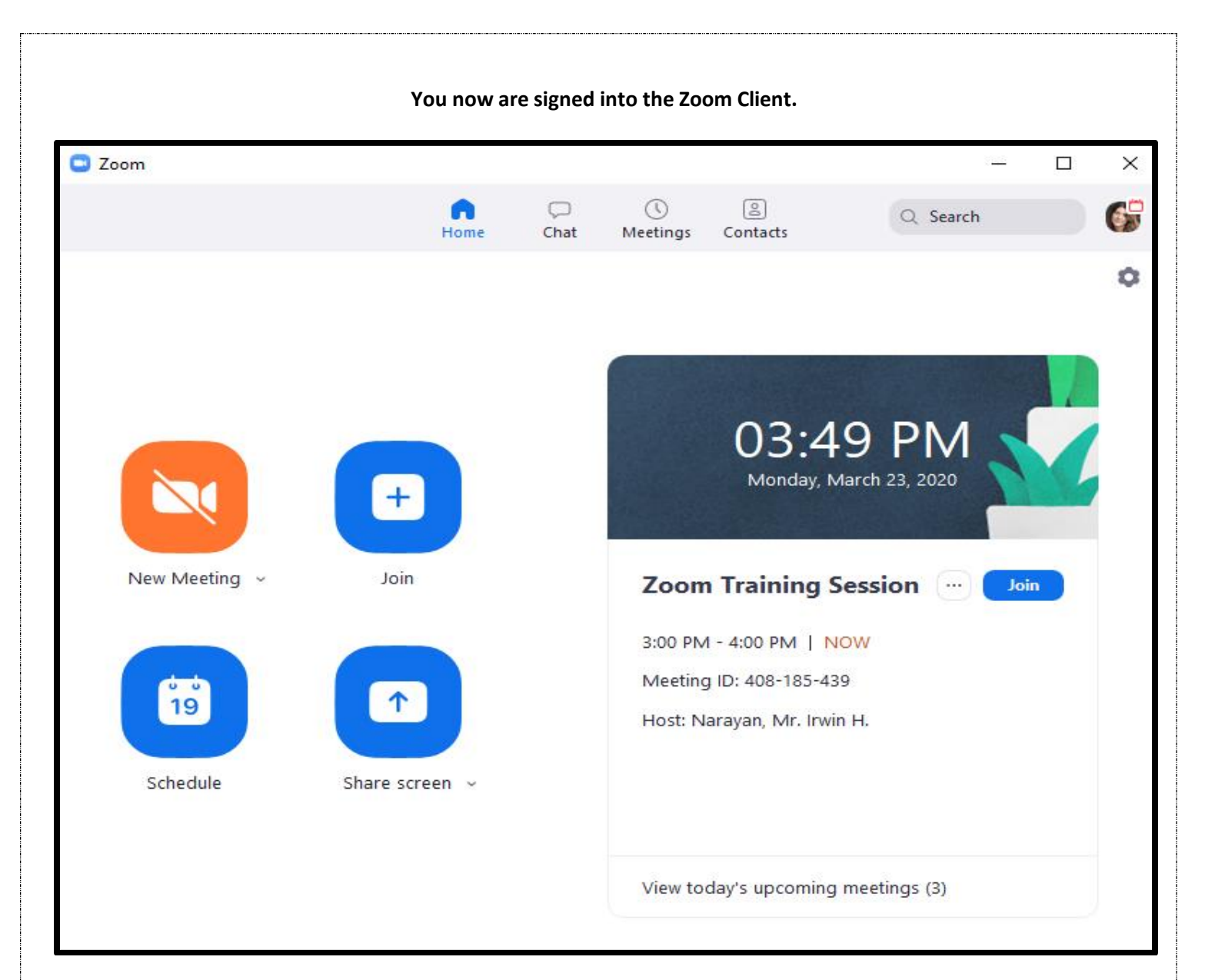

## New Meeting: This will launch your Personal Meeting Room.

Join: Select this option to Join a meeting you have been invited to. You will just need to enter the Meeting ID of the meeting you were invited to.

Schedule: You can schedule a meeting through the Zoom Client.